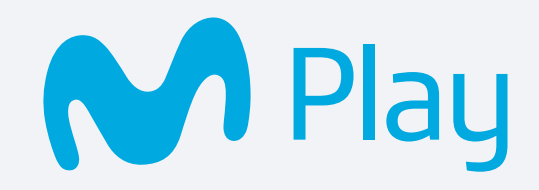

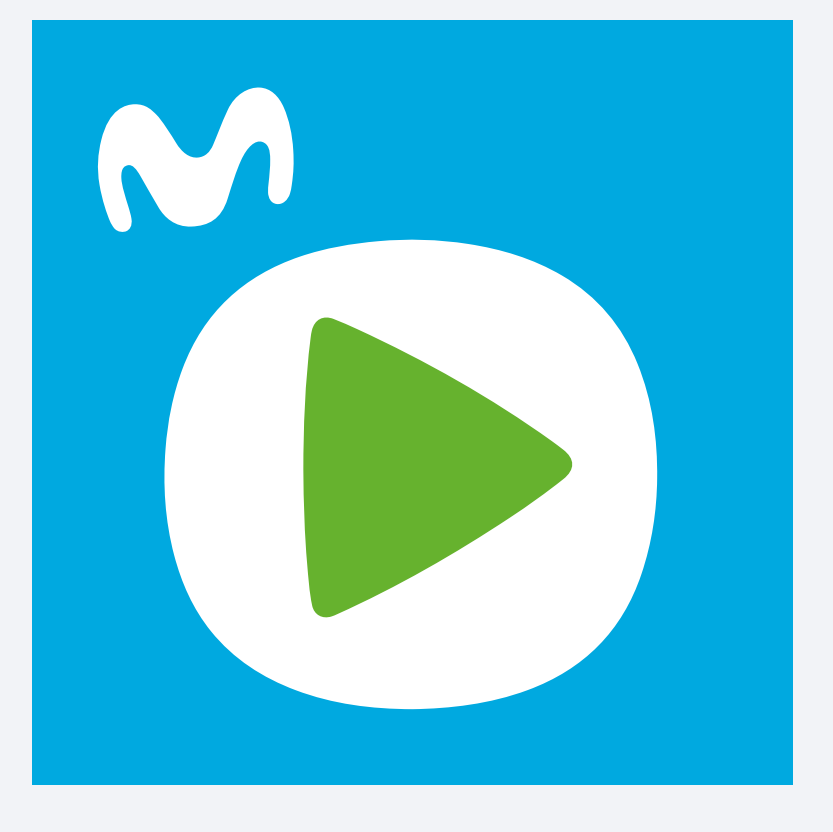

## Manual para uso del servicio a través de **Chromecast**

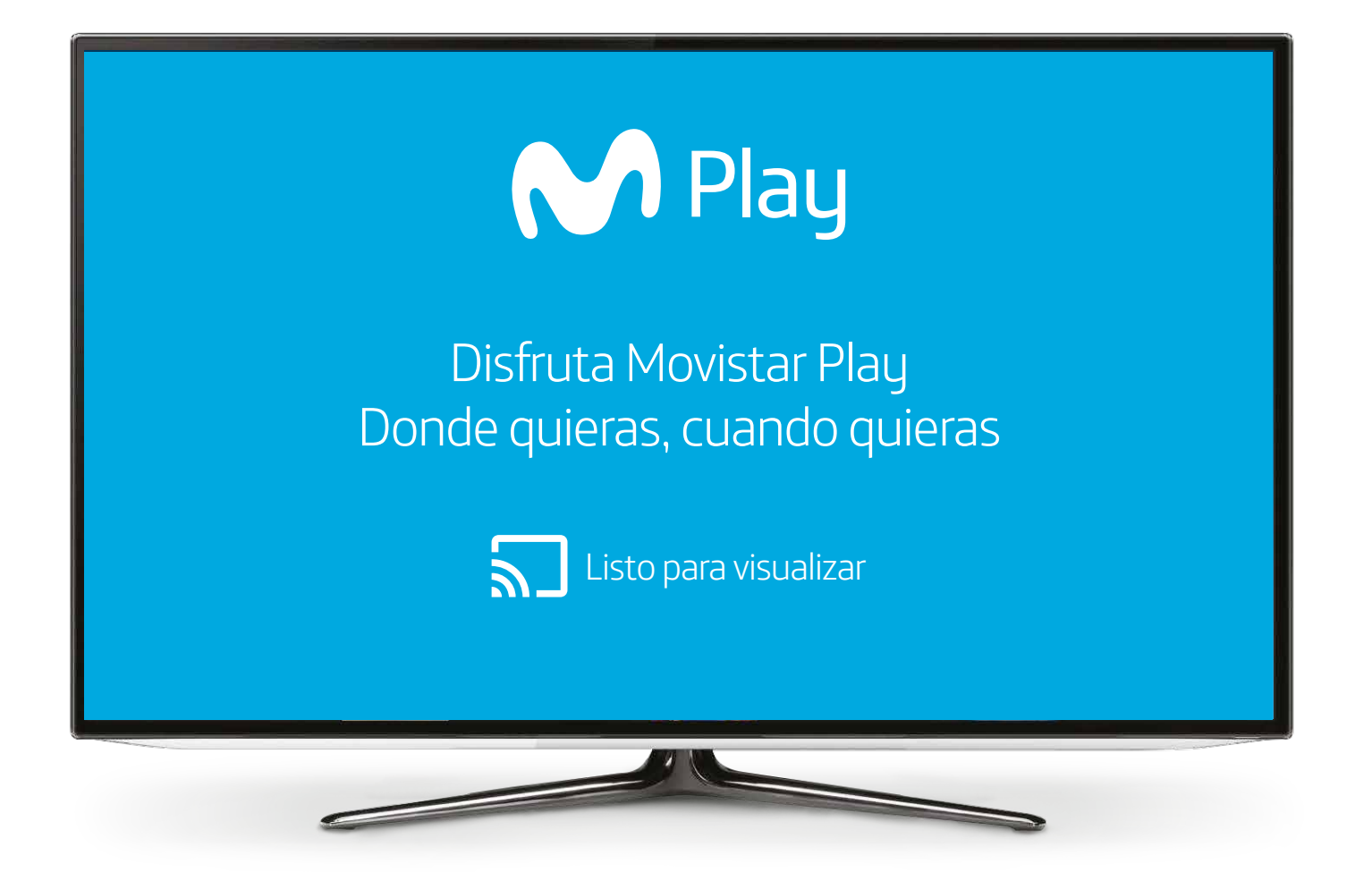

A continuación te presentamos toda la información que necesitas saber para el buen uso del servicio.

Tendrás a tu disposición los mejores contenidos de ocio del mercado: películas, canales en vivo, repeticiones de las novelas/realities nacionales de mayor rating y series más exitosas. Adicionalmente podrás acceder al servicio y a tus contenidos a través de Chromecast. Este manual explica de forma sencilla cómo funciona Movistar Play con tu Chromecast.

Más información sobre dispositivos puedes encontrarla en **www.movistar.co/movistarplay** 

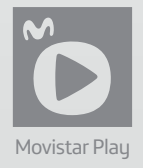

## 1. Configura tu Chromecast

Para disfrutar de Movistar Play en tu TV, primero debes configurar tu Chromecast y seguir los pasos que aparecen en el siguiente link:

https://support.google.com/chromecast/chromecast/?hl=es-419#topic=3058948

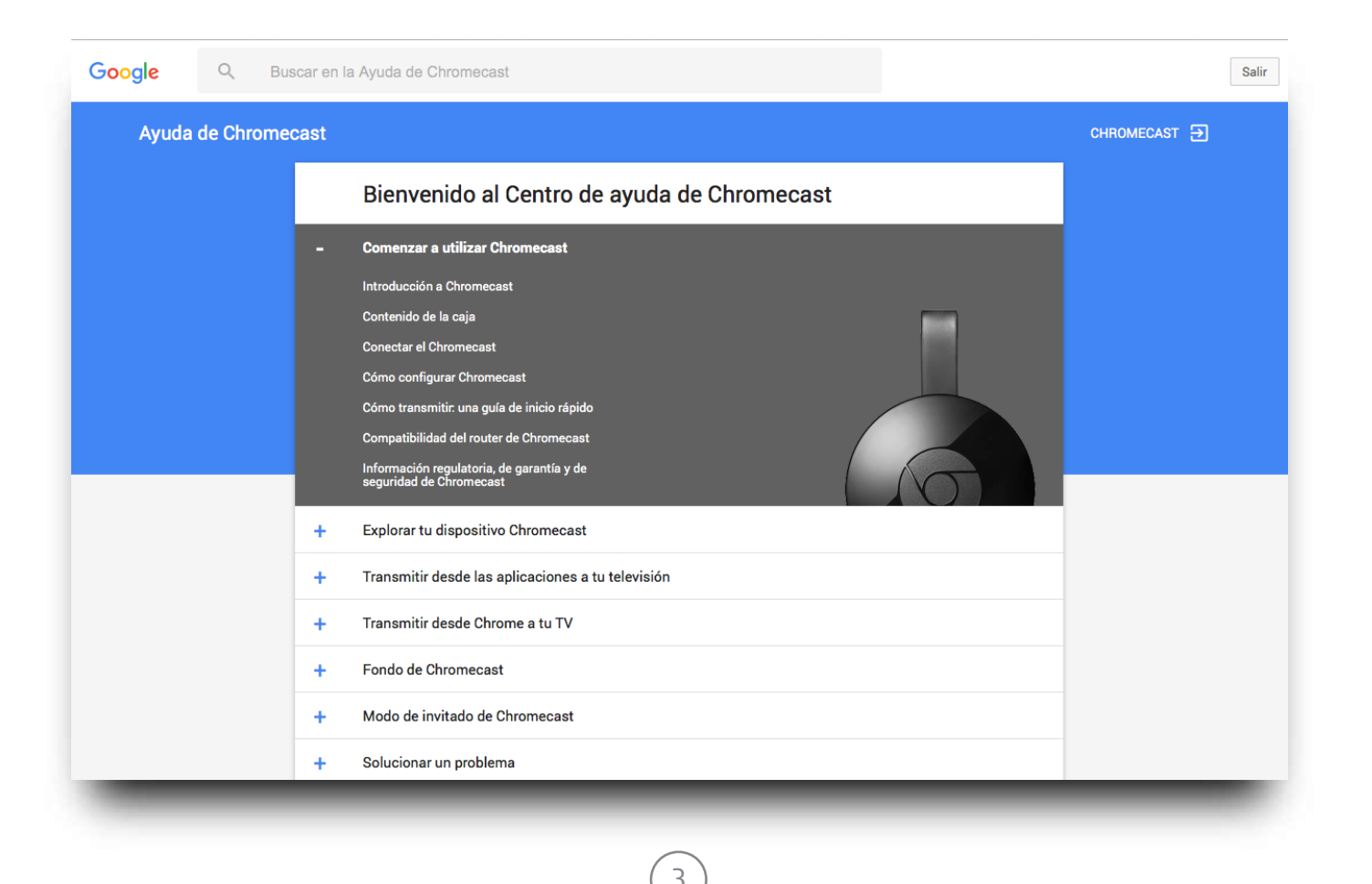

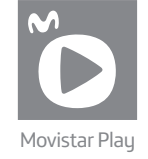

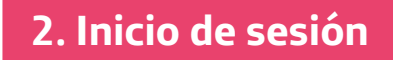

Esto es lo que debes hacer para tener Movistar Play en tu TV:

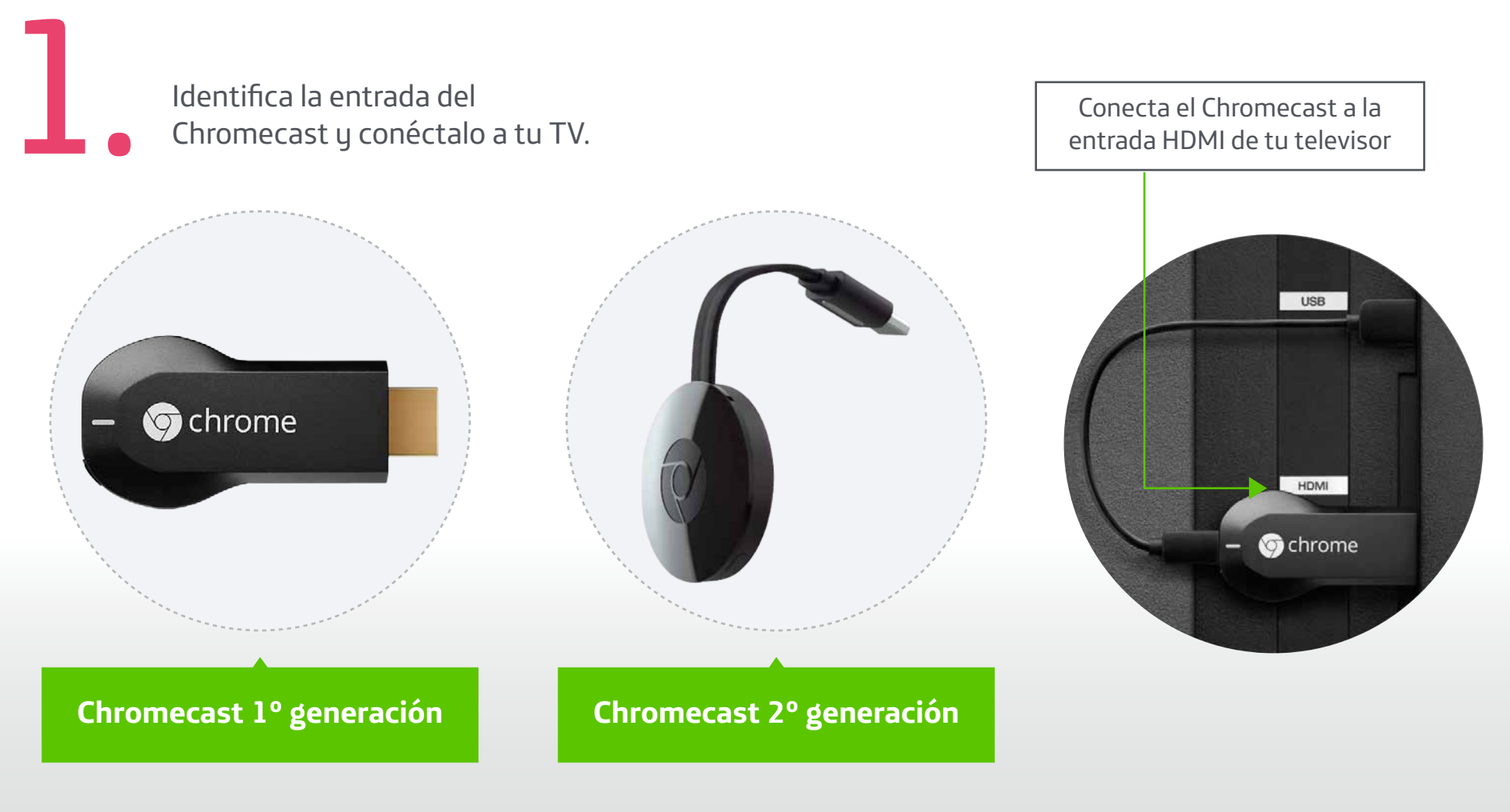

4

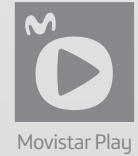

Espera la confirmación cuando el dispositivo esté conectado a tu WiFi.

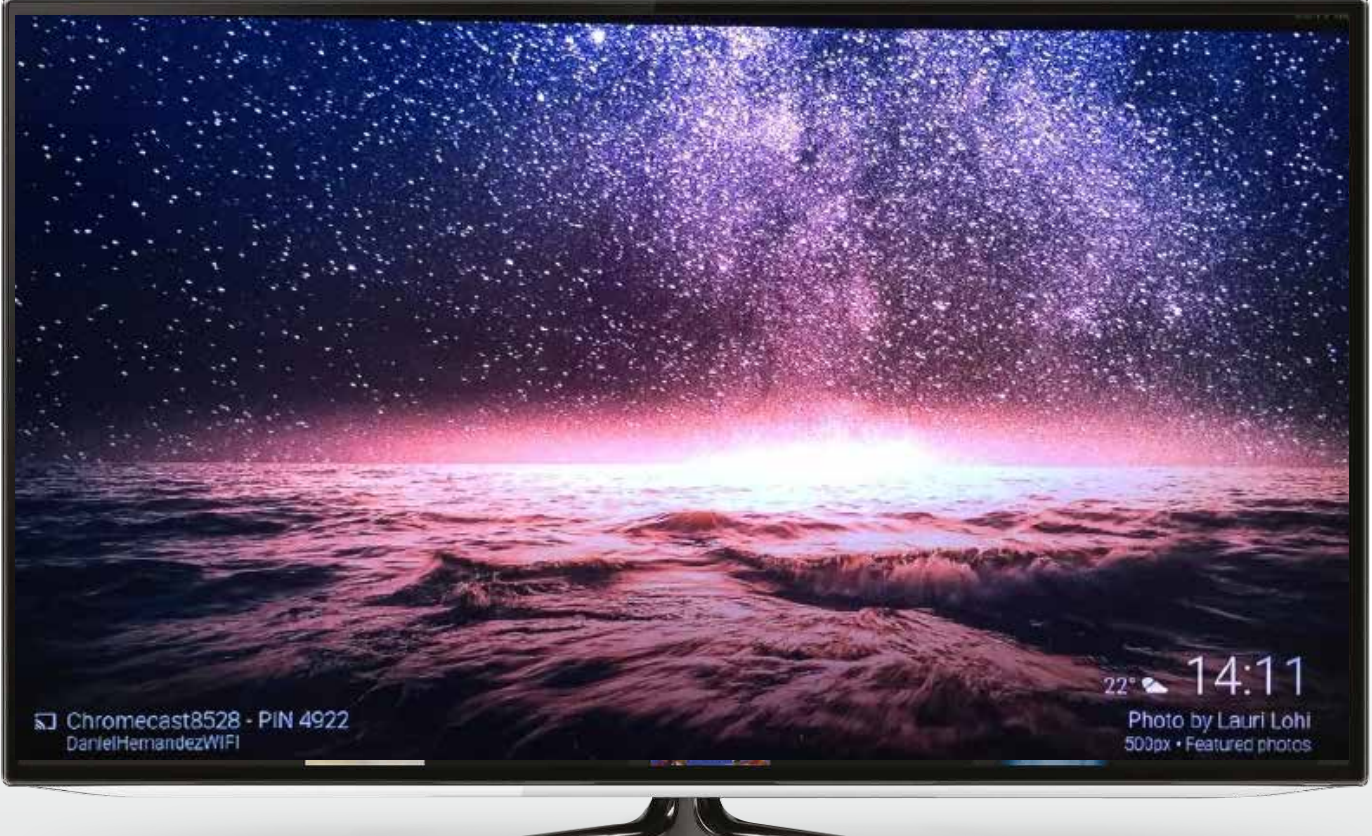

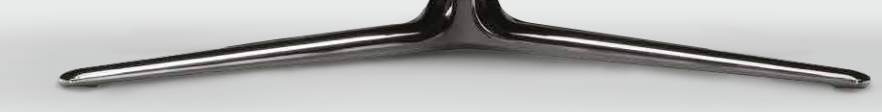

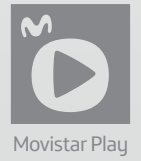

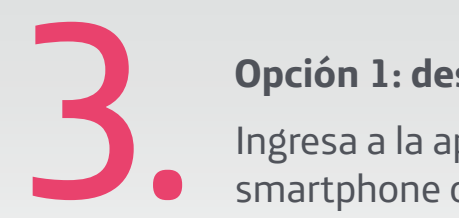

## Opción 1: desde la App Movistar Play

Ingresa a la aplicación desde tu smartphone o tablet.

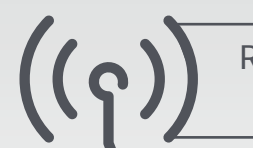

Recuerda que debe estar conectado a la misma red WiFi que tu Chromecast.

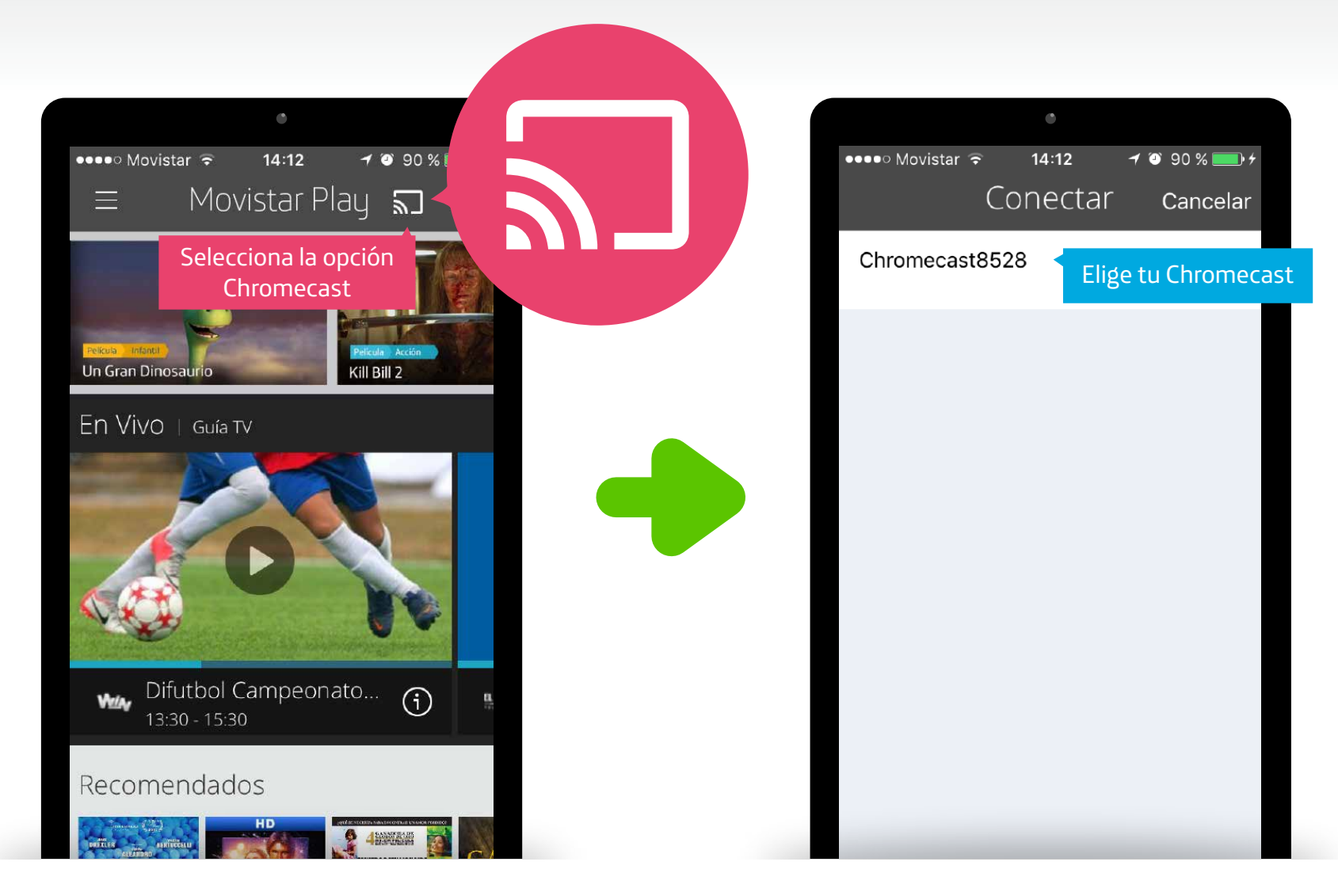

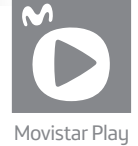

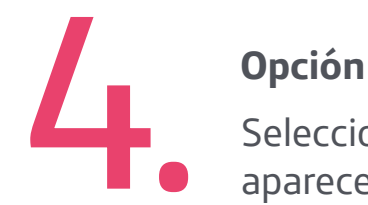

## Opción 2: desde tu computador con Google Chrome

Selecciona el ícono de "Chromecast" que aparecerá en tu dispositivo.

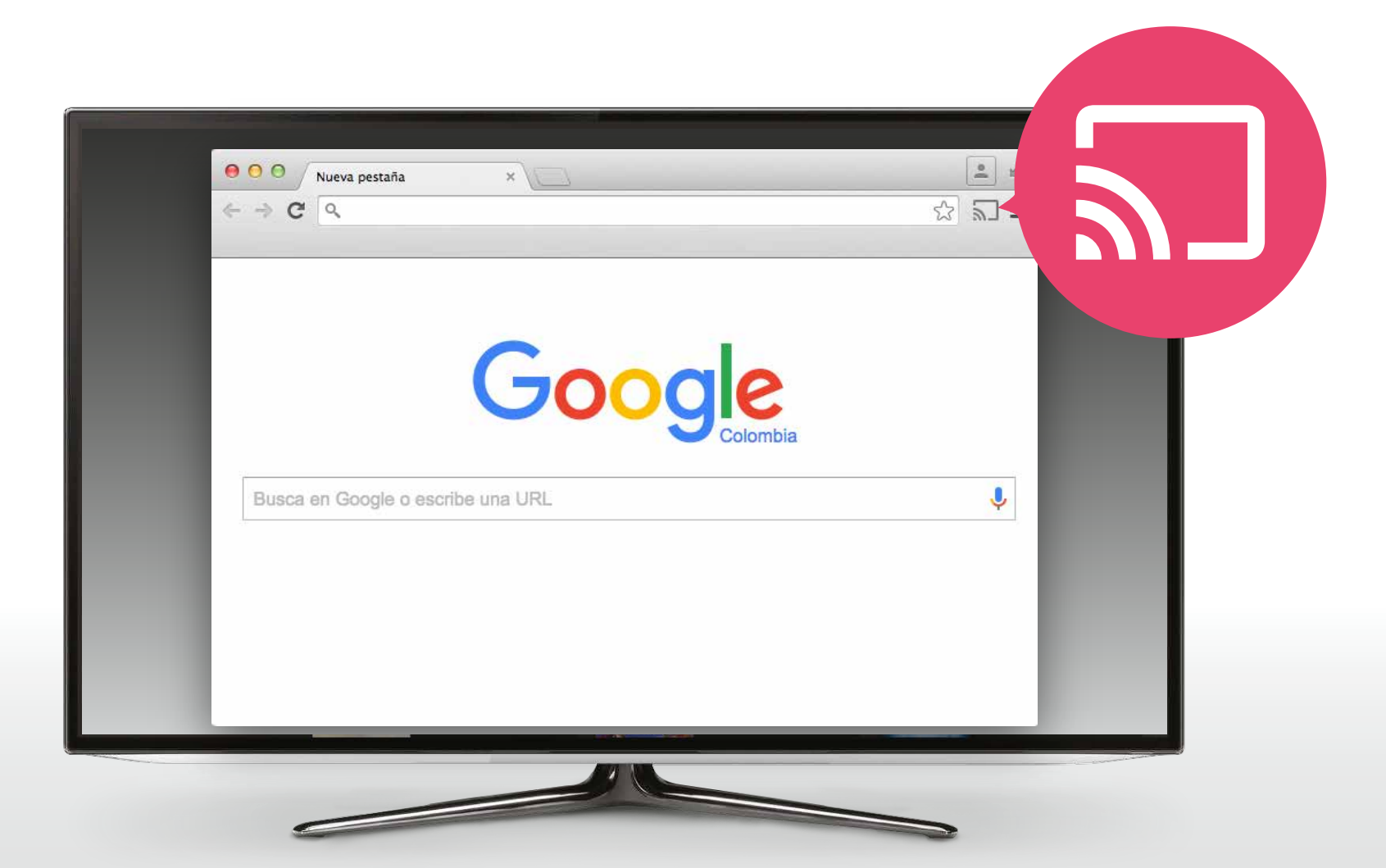

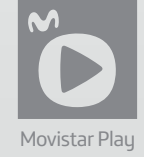

5 Encontrarás la pantalla de inicio de Movistar Play en tu TV.

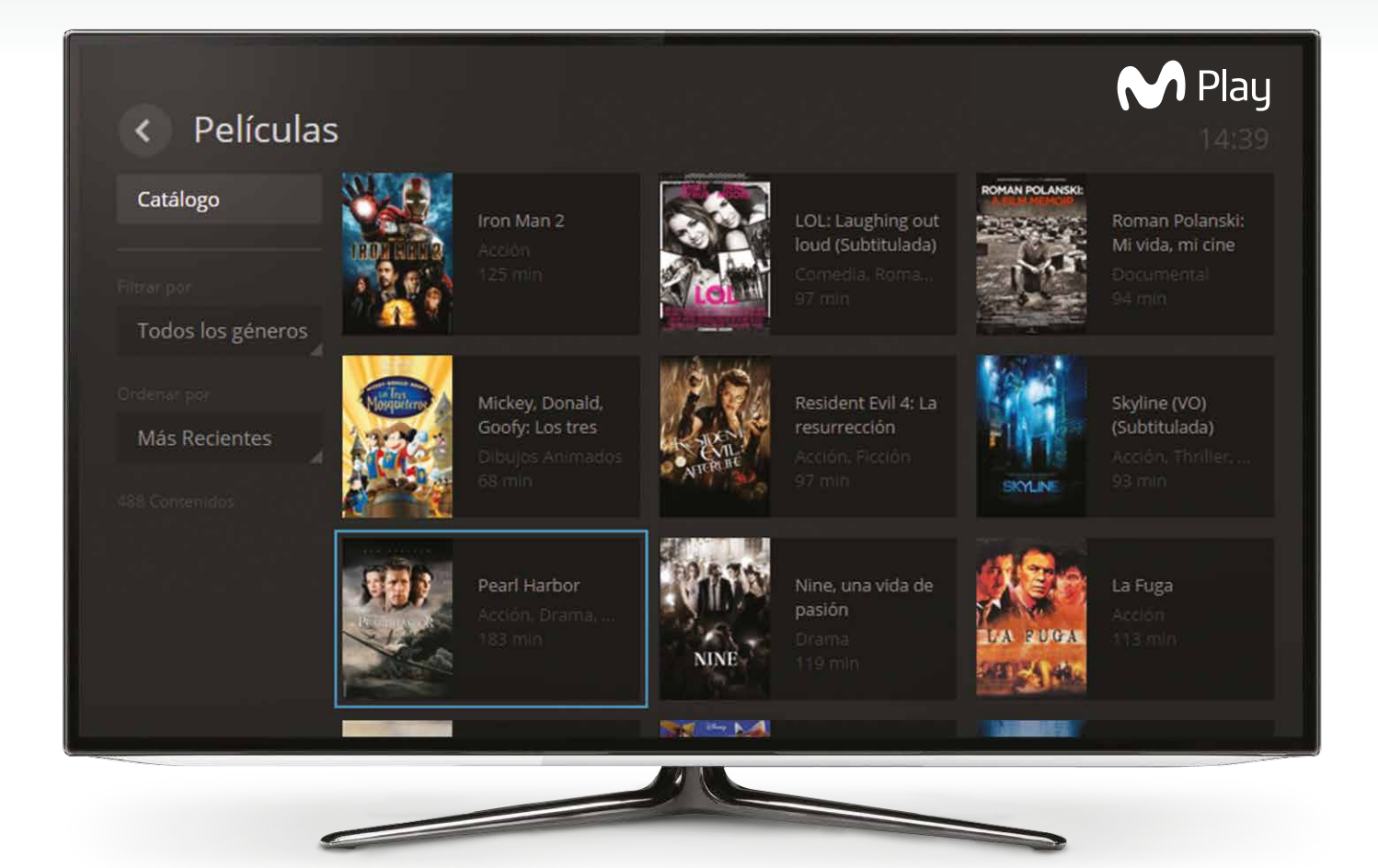

8

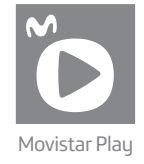

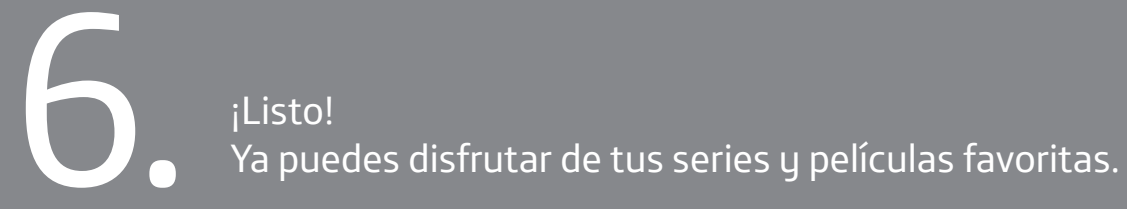

Elige en tu dispositivo el contenido que quieres ver

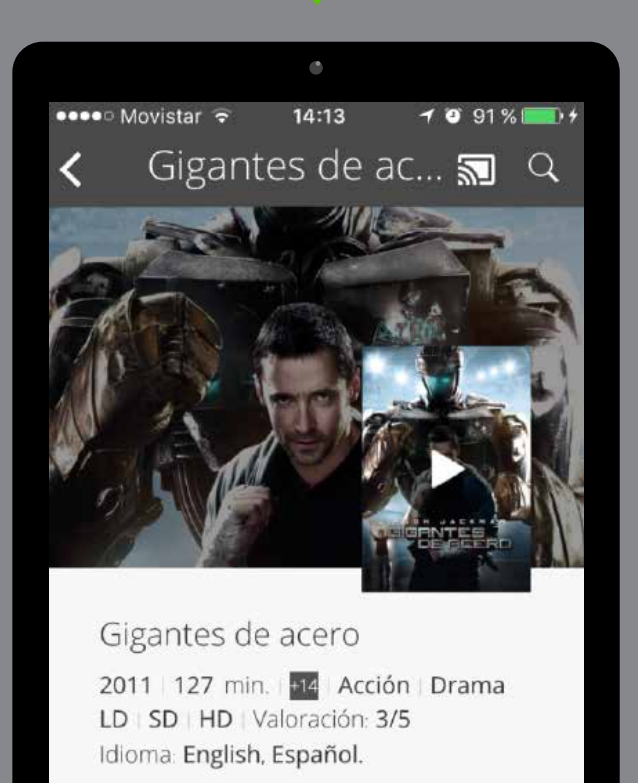

Dirección: <u>Shawn Levy</u>. Reparto: <u>Hugh Jackman</u>, <u>Evangeline</u> Lilly, Dakota Goyo.

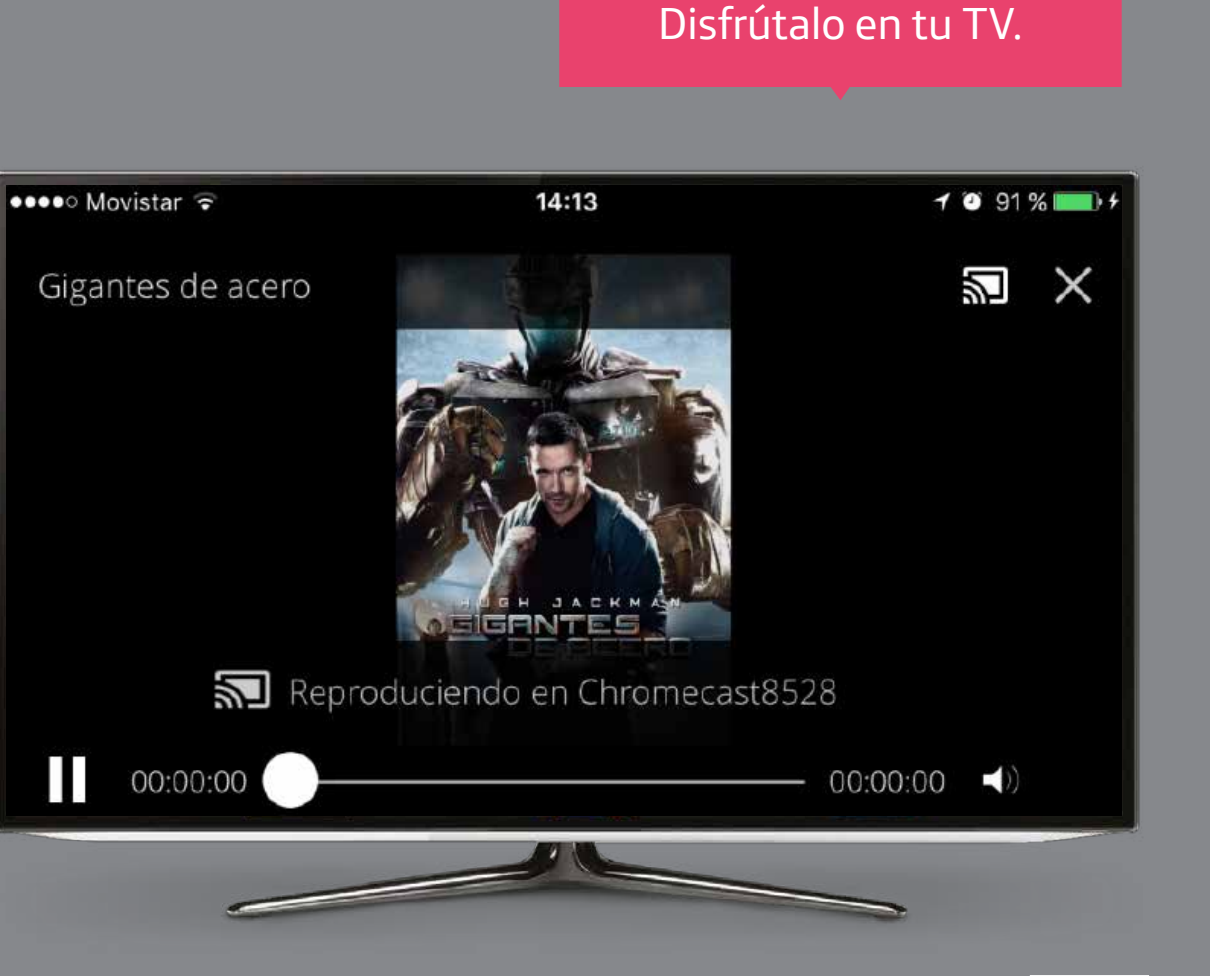

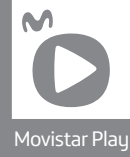